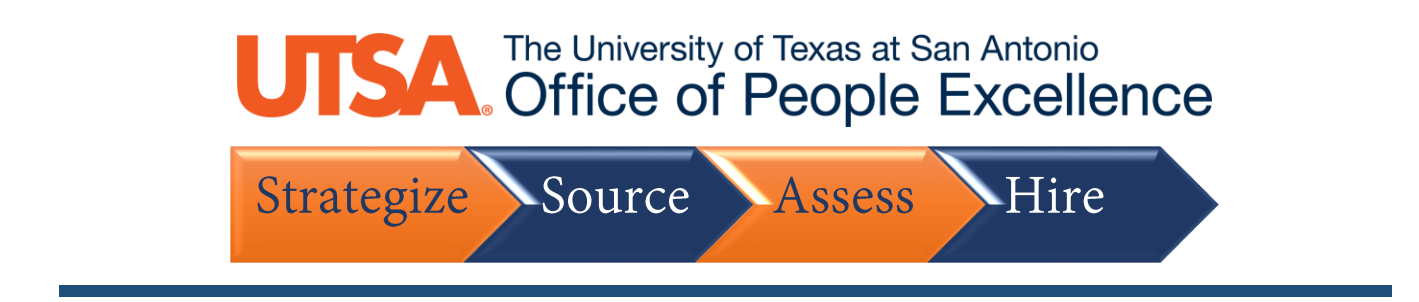

## Withdraw Application

1. On the Careers site, click Sign In

| Careers                         |                    |
|---------------------------------|--------------------|
| Search Jobs                     | »                  |
| Welcome                         | Sign In   New User |
| View Jobs Posted in Last 5 Days | >                  |
| View All Jobs                   | >                  |
| My Job Notifications            | >                  |
| My Job Applications             | >                  |
| ★ My Favorite Jobs              | >                  |
| Q My Saved Searches             | >                  |
| My Account Information          | >                  |
|                                 |                    |

2. Enter your User Name and Password, then click Sign In

| B. B. day Li | ah Annhoationa          | Sign In                                            |  |
|--------------|-------------------------|----------------------------------------------------|--|
|              | *User Name<br>*Password | Sign In                                            |  |
| Are y        | ou a new user?          | Forgot User Name   Forgot Password<br>Register Now |  |

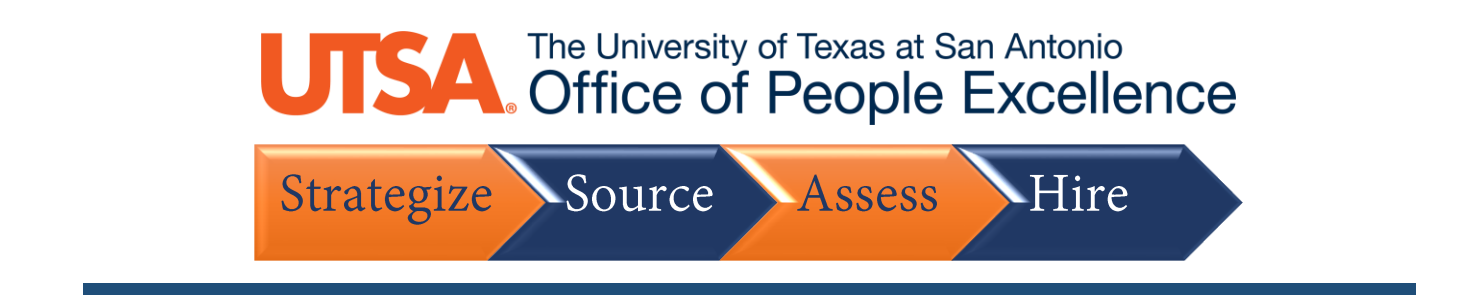

3. Under the Applicants tab, click on the Applicant Name you wish to add a note

| Careers                         |          |
|---------------------------------|----------|
| Search Jobs                     | »        |
| Welcome Henry                   | Sign Out |
| View Jobs Posted in Last 5 Days | >        |
| View All Jobs                   | >        |
| My Job Notifications            | >        |
| My Job Applications             | 1 >      |
| ★ My Favorite Jobs              | >        |
| Q My Saved Searches             | >        |
|                                 |          |

4. Under the Withdraw Application column, click Withdraw for the respective application

| < Careers                         | Careers My Job Applications |            |           |                   |                   |                      |   |
|-----------------------------------|-----------------------------|------------|-----------|-------------------|-------------------|----------------------|---|
| My Job Applicatio                 | ons                         |            |           |                   |                   |                      |   |
| Job Title                         | Job ID                      | Location   | Status    | Date Created      | Date Submitted    | Withdraw Application |   |
| Senior Capital<br>Program Analyst | 5063                        | Austin, TX | Submitted | 07/11/2020 5:57PM | 07/11/2020 5:57PM | Withdraw             | > |
| My Resumes                        |                             |            |           |                   |                   |                      |   |

## 5. Click OK to confirm

| You are about to withdraw a submitted job application. This action cannot be undone. Do you want to continue? |
|----------------------------------------------------------------------------------------------------|
| OK Cancel                                                                                                    |

6. Once your application is withdrawn, a Date Withdrawn timestamp will appear

| My Job Applications               |        |            |           |                   |                   |                   |  |
|-----------------------------------|--------|------------|-----------|-------------------|-------------------|-------------------|--|
| Job Title                         | Job ID | Location   | Status    | Date Created      | Date Submitted    | Date Withdrawn    |  |
| Senior Capital Program<br>Analyst | 5063   | Austin, TX | Withdrawn | 07/11/2020 5:57PM | 07/11/2020 5:57PM | 07/11/2020 5:58PM |  |
|                                   |        |            |           |                   |                   |                   |  |